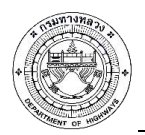

เอกสารคู่มือการใช้งานระบบสารสนเทศโครงข่ายทางหลวง (Roadnet)

โครงการปรับปรุงและเพิ่มประสิทธิภาพระบบสารสนเทศโครงข่ายทางหลวง (Roadnet)

### สารบัญ

| สารบัญ  | ļ          | n                                         |  |  |  |  |
|---------|------------|-------------------------------------------|--|--|--|--|
| สารบัญ  | สารบัญรูปข |                                           |  |  |  |  |
|         |            |                                           |  |  |  |  |
| บทที่ 1 | บทนำ.      |                                           |  |  |  |  |
|         | 1.1        | วัตถุประสงค์                              |  |  |  |  |
|         | 1.2        | ความต้องการของระบบ1-1                     |  |  |  |  |
|         | 1.3        | กลุ่มผู้ใช้                               |  |  |  |  |
|         | 1.4        | หน้าจอแสดงผล                              |  |  |  |  |
| บทที่ 2 | สิทธิ์กา   | รใช้งานสำหรับบุคลากรเจ้าหน้ากรมทางหลวง2-1 |  |  |  |  |
|         | 2.1        | สิทธิ์การใช้งานดูข้อมูลเบื้องต้น2-1       |  |  |  |  |
|         | 2.2        | สิทธิ์การใช้งานดูและแก้ไขข้อมูล2-20       |  |  |  |  |
| บทที่ 3 | รະບບແ      | ผนงาน                                     |  |  |  |  |
|         | 3.1        | ข้อมูลประวัติงานซ่อมบำรุง                 |  |  |  |  |
|         | 3.2        | การนำเข้าข้อมูลประวัติงานซ่อมบำรุง        |  |  |  |  |

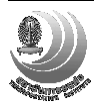

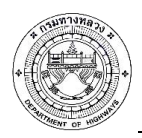

เอกสารคู่มือการใช้งานระบบสารสนเทศโครงข่ายทางหลวง (Roadnet)

โครงการปรับปรุงและเพิ่มประสิทธิภาพระบบสารสนเทศโครงข่ายทางหลวง (Roadnet)

# สารบัญรูป

| 1-1  | แสดงการออกแบบกลุ่มผู้ใช้ระบบ                                                 |      |
|------|------------------------------------------------------------------------------|------|
| 1-2  | แสดงรายละเอียดการทำงาน                                                       |      |
| 1-3  | หน้าจอการลงทะเบียนเข้าสู่ระบบ                                                | 1-5  |
| 1-4  | แสดงหลักการออกแบบระบบสารสนเทศโครงข่ายทางหลวง                                 | 1-6  |
| 2-1  | แสดงการสืบค้นข้อมูลสายทางแบบทั่วไป                                           | 2-1  |
| 2-2  | แสดงการค้นหาโดยใช้รหัสพิกัด Geohash                                          |      |
| 2-3  | แสดงการสืบค้นข้อมูลสายทางแบบขั้นสูง                                          |      |
| 2-4  | การค้นหาข้อมูลสายทาง โดยกำหนดค่า IRI, Rutting, MPD และ Skidding              |      |
| 2-5  | แสดงการค้นหาตำแหน่งโดยระบุสถานที่สำคัญ หรือสถานที่ต่าง ๆ                     | 2-3  |
| 2-6  | แสดงการส่งออกข้อมูลสายทาง                                                    |      |
| 2-7  | แสดงข้อมูลสรุปรายละเอียดข้อมูลสำรวจสภาพทางระดับทางหลวง                       |      |
| 2-8  | แสดงการเชื่อมการโยงข้อมูลเชิงตำแหน่งไปยังระบบแผนที่ฟรี Google Street View    | 2-5  |
| 2-9  | ระบบแผนที่ฟรี Google Street View                                             | 2-5  |
| 2-10 | แสดงผลข้อมูลสรุปต่าง ๆ ของบัญชีสายทาง                                        |      |
| 2-11 | แสดงการซ่อนเส้นในหน้าแผนที่                                                  |      |
| 2-12 | แสดงข้อมูลบัญชีลักษณะผิวทาง                                                  |      |
| 2-13 | แสดงการจัดเก็บประวัติข้อมูลลักษณะผิวทาง                                      |      |
| 2-14 | แสดงข้อมูลโครงสร้างและกายภาพ                                                 |      |
| 2-15 | แสดงรายละเอียดข้อมูลทรัพย์สินในเขตทาง                                        |      |
| 2-16 | แสดงรายละเอียดข้อมูลทรัพย์สินในเขตทาง (ข้อมูลสะพาน)                          |      |
| 2-17 | แสดงรายละเอียดข้อมูลทรัพย์สินในเขตทาง (ข้อมูลท่อลอด)                         |      |
| 2-18 | แสดงรายละเอียดข้อมูลทรัพย์สินในเขตทาง (ข้อมูลอุโมงค์หรือทางลอด)              |      |
| 2-19 | แสดงรายละเอียดข้อมูลทรัพย์สินในเขตทาง (ข้อมูลสะพานลอยคนข้าม)                 |      |
| 2-20 | แสดงรายละเอียดข้อมูลทรัพย์สินในเขตทาง (ข้อมูลศาลาทางหลวงหรือที่รอรถประจำทาง) | 2-11 |
| 2-21 | แสดงผลข้อมูลในรูปแบบแผนภูมิกราฟแสดงค่าความสูงของสายทาง (Road Profile)        | 2-11 |
| 2-22 | แสดงผลข้อมูลข้อมูลปริมาณจราจรสายทาง                                          | 2-12 |
| 2-23 | แสดงการคำนวณ "RUC" บนระบบสารสนเทศโครงข่ายทางหลวง                             | 2-13 |
| 2-24 | แสดงผลข้อมูลข้อมูลสำรวจ                                                      | 2-13 |
| 2-25 | การแสดงผลข้อมูลต่าง ๆ ในรูปแบบ กราฟและตาราง                                  | 2-14 |

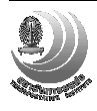

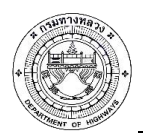

**เอกสารคู่มือการใช้งานระบบสารสนเทศโครงข่ายทางหลวง (Roadnet)** โครงการปรับปรุงและเพิ่มประสิทธิภาพระบบสารสนเทศโครงข่ายทางหลวง (Roadnet)

# สารบัญรูป (ต่อ)

| 2-26 | แสดงผลข้อมูลต่าง ๆ ในรูปแบบฮิสโตแกรม และตาราง                          | 2-14 |
|------|------------------------------------------------------------------------|------|
| 2-27 | รายละเอียดข้อมูล IRI, Rutting, MPD และ Skidding                        | 2-15 |
| 2-28 | แสดงผลข้อมูลต่าง ๆ รูปแบบแผนที่                                        | 2-15 |
| 2-29 | แสดงการส่งออกรายงานของระบบ Roadnet                                     | 2-16 |
| 2-30 | ตัวอย่างหน้ารายงานบัญชีรายละเอียดลักษณะผิวทาง                          | 2-17 |
| 2-31 | ระบบพิมพ์แผนที่ระยะทางควบคุมตามหมายเลขทางหลวง (1)                      | 2-17 |
| 2-32 | ระบบพิมพ์แผนที่ระยะทางควบคุมตามหมายเลขทางหลวง (2)                      | 2-18 |
| 2-33 | ระบบพิมพ์แผนที่ระยะทางควบคุมตามพื้นที่รับผิดชอบ                        | 2-18 |
| 2-34 | ตัวอย่างแผนที่ระยะทางควบคุมตามพื้นที่รับผิดชอบ จำแนกตามสำนักงานทางหลวง | 2-19 |
| 2-35 | แสดงหน้าจอสนทนา                                                        | 2-20 |
| 2-36 | แสดงการปรับแก้ข้อมูลลักษณะผิวทาง                                       | 2-21 |
| 2-37 | ตัวอย่างการปรับแก้ การเลือกประเภทภารกิจ                                | 2-21 |
| 2-38 | ตัวอย่างการปรับแก้ การเลือกประเภททาง                                   | 2-21 |
| 2-39 | ตัวอย่างการปรับแก้ การเลือกประเภทลักษณะทาง                             | 2-21 |
| 2-40 | ตัวอย่างการปรับแก้ การเลือกประเภทผิว                                   | 2-22 |
| 2-41 | ตัวอย่างการปรับแก้ ผิวทางและไหล่ทาง ที่ชนิดผิวมากกว่า 2 ชนิด           | 2-22 |
| 2-42 | ตัวอย่างปัญหาการบันทึกหลังจากปรับแก้ข้อมูล                             | 2-22 |
| 2-43 | ตัวอย่างการแจ้งเตือนการแก้ไขเกี่ยวกับข้อมูลค่า กม                      | 2-23 |
| 2-44 | การแจ้งปัญหาการใช้งาน                                                  | 2-24 |
| 2-45 | ตัวอย่างการแจ้งเตือนการแก้ไขเกี่ยวกับข้อมูลค่า กม                      | 2-24 |
| 2-46 | แสดงการปรับแก้ข้อมูลโครงสร้างและกายภาพ                                 | 2-24 |
| 2-47 | ตัวอย่างการปรับแก้ การเลือกวัสดุ ของชั้นพื้นทาง                        | 2-25 |
| 2-48 | แสดงรายละเอียดการแก้ไขบัญชีสายทาง                                      | 2-25 |
| 2-49 | แสดงสายทางที่ต้องแก้บัญชีผิว                                           | 2-26 |
| 3-1  | ข้อมูลบัญชีแผนงานเบื้องต้นจากระบบ Plannet                              | 3-1  |
| 3-2  | การค้นหาแผนงานแบบขั้นสูง                                               | 3-2  |
| 3-3  | แสดงการติดตามผลการดำเนินงาน                                            | 3-2  |
| 3-4  | แสดงหน้าจอการตรวจสอบแผนงาน                                             | 3-3  |
| 3-5  | แสดงคำแนะนำในการกรอกรายละเอียดข้อมูลแผนงานในแบบฟอร์ม                   | 3-4  |

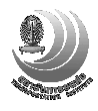

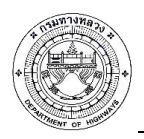

# สารบัญรูป (ต่อ)

| 3-6  | แสดงรายละเอียดข้อมูลแผนงานในแบบฟอร์ม      | 3-4 |
|------|-------------------------------------------|-----|
| 3-7  | แสดงการนำเข้าข้อมูลแผนงาน                 | 3-5 |
| 3-8  | แสดงการแจ้งเตือนข้อมูลแผนงานที่ไม่ถูกต้อง | 3-5 |
| 3-9  | แสดงรายละเอียดข้อมูลแผนงานที่ถูกต้อง      | 3-6 |
| 3-10 | แสดงการเปรียบเทียบแผนงาน                  | 3-6 |

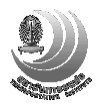